### Attachment

# **Exporter registration and searching for identifiers in TRACES-NT**

Once registered in TRACES-NT, it is possible to search for Consignee, Place of Destination and Establishment Identifiers.

## Advice to exporters on registering in TRACES-NT

- 1. Go to <a href="https://webgate.ec.europa.eu/tracesnt/login">https://webgate.ec.europa.eu/tracesnt/login</a> .
- 2. Click on 'Request an access' on the right hand side.

| Welcome 🚨                                                                                   |                                                                                                    |  |  |
|---------------------------------------------------------------------------------------------|----------------------------------------------------------------------------------------------------|--|--|
| Please log in through the EU Login by clicking on the button below and follow instructions. | Do not have an account?                                                                                                    |  |  |
| Log in                                                                                      | Request an access. Your request<br>will be handled by a local<br>administrator or the relevant<br>competent authority.<br>How to create an EU Login<br>account? |  |  |
|                                                                                             |                                                                                                    |  |  |

- 3. Fill out the form and follow all instructions until you are successfully logged in to the EU Login website.
- 4. Click on <a href="https://webgate.ec.europa.eu/tracesnt/login">https://webgate.ec.europa.eu/tracesnt/login</a>.
- 5. Click on 'Log in' and use the same password you just created.

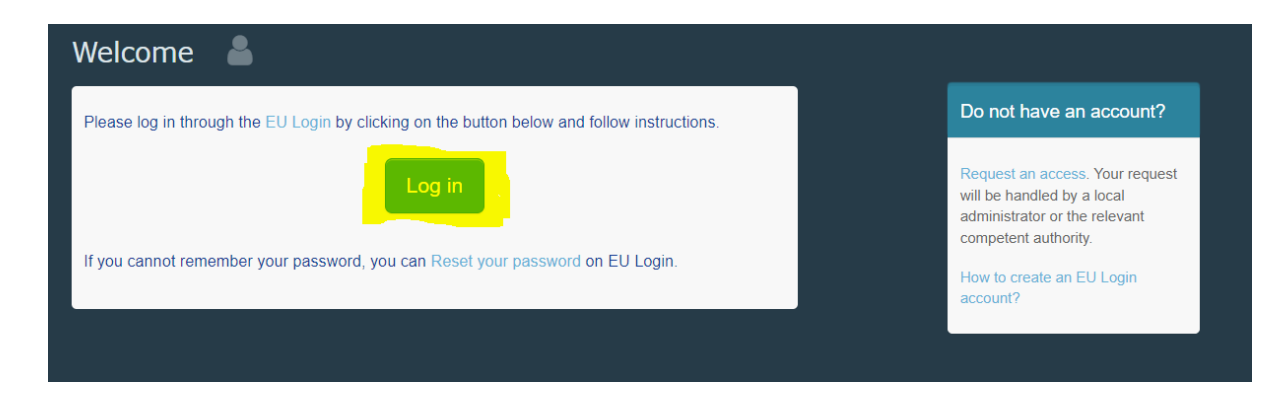

## Attachment

6. Once in TRACES, Select "Actors" and then "Operators" from the dropdown.

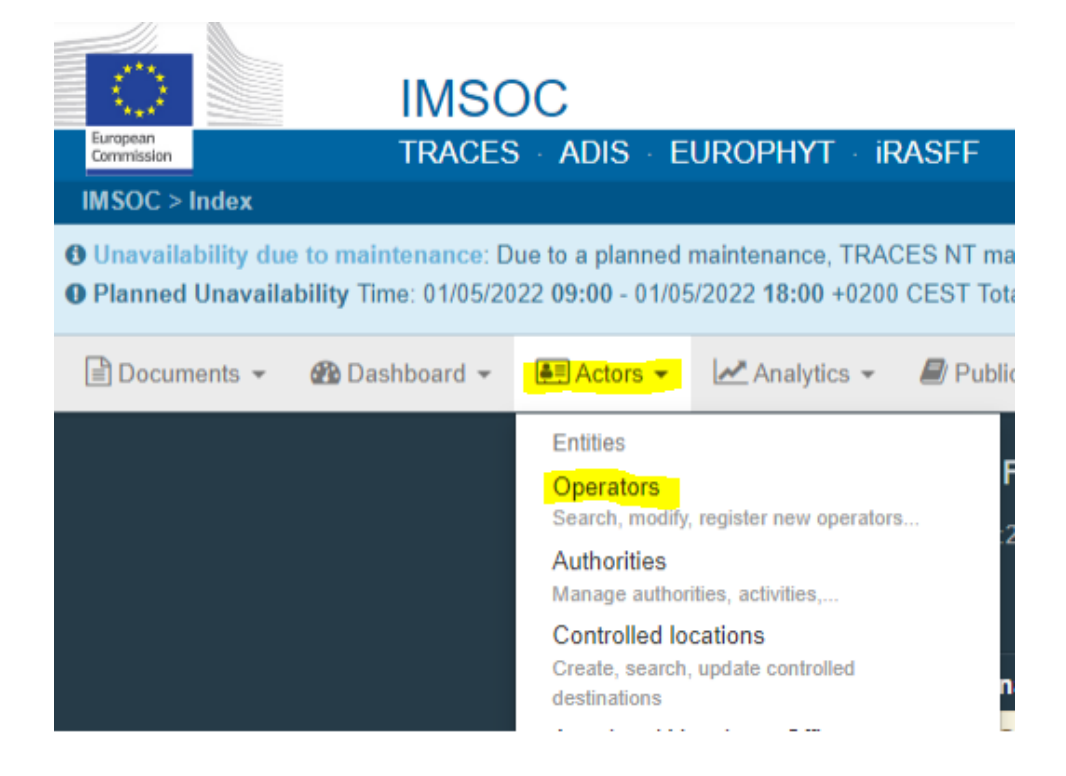

- 7. Add the 'activity' ' of 'exporter' to your company profile (you can follow the instructions in <u>Create a new Operator in TRACES.NT (europa.eu)</u>).
- Once you have successfully created your new profile, email <u>exdoc.helpdesk@awe.gov.au</u>. The EXDOC Helpdesk will check the registration, validate it, and add the TRACES-NT ID (the Activity identifier) to your EXDOC exporter profile.

# Locating the correct ID for an exporter, establishment, importer or place of destination

#### **EU TRACES-NT**

For an eCert to be accepted by EU TRACES-NT, valid EU TRACES-NT Activity Identifiers must be supplied for the exporter, importer, place of destination and establishments. Once you have access, you can locate all these by searching in EU TRACES-NT.

1. Search for the company's EU TRACES-NT details by either searching on their name or using the Advanced search to narrow by country.

To narrow a search to find a dairy establishment:

- select "Food" from the "Chapter" dropdown
- select "Raw milk, dairy products, colostrum etc" from the "Section" dropdown
- select "PP Processing Plant" from the "Activity Type" dropdown

#### Attachment

| Search Operato  | or                                      |                          | Q Operators To Validate + New Operator Advanced |
|-----------------|-----------------------------------------|--------------------------|-------------------------------------------------|
| Se              | arch: Please provide name, identifier   | Q Search                 | Advanced search   83 / 83 results.              |
| Operator Filter |                                         | Operator Activity Filter |                                                 |
| Country:        | Australia (AU)                          | Chapter:                 | Food                                            |
| Region          | ~                                       | Section:                 | Raw milk, dairy products, colostrum and colo:   |
| City            | Q Please provide city name, postal code | Activity type:           | PP - Processing Plant                           |
| Postal Code:    |                                         | Activity Status:         | Select Activity status +                        |
| Identifier:     | Exact match                             | Identifier:              | Exact match                                     |
|                 |                                         |                          | Include operators without activities            |
|                 |                                         |                          |                                                 |

2. The Activity Identifier number is found on the search results page in the unlabelled column, shown in the snip below with the large red arrow. **If you are searching for a dairy establishment**, the establishment ID should appear here.

Please note that identifiers located in the Identifiers column, are the wrong identifiers and will not work. A red cross has been used to highlight an incorrect identifier in the snip below.

| LF Name | Country     | Identifiers Activities |                                                   | Full Address |
|---------|-------------|------------------------|---------------------------------------------------|--------------|
|         | 🗃 Australia | Food                   | MMP PP - Processing Plant<br>MMP CS - Cold Stores | Vaid<br>Vaid |

3. The Activity Identifier ID is located in the full record and is labelled as "identifier".

| Food GEN General activity establishment - EU |                  |  |  |  |  |
|----------------------------------------------|------------------|--|--|--|--|
| Identifier                                   | − 💉 🖍 Remarks    |  |  |  |  |
| Cold Stores Valid                            | 📋 🔳 🗸 No remarks |  |  |  |  |
|                                              |                  |  |  |  |  |